## ■入力時の留意事項

- ・ ブルーのセル=関数が入っています。修正不可です。
- ・ ピンクのセル=関数が入っています。修正可です。
- グリーンのセル=プルダウンから選択です。
- ・オレンジのセルは検算用数値が自動で入ります。
- ・数値のコピーは一部を除き値貼付が原則ですので注意してください。

|      | 使用するシート                                       | 入力手順(各シートの注記もご参照ください)                                                                                                    |
|------|-----------------------------------------------|----------------------------------------------------------------------------------------------------|
| 基本入力 | <u>従事者明細</u>                                  | 案件に従事する方の情報を入力いただきます。A列の従事者キーが個人番号になりま<br>す。従事者名・担当業務・所属先・生年月日・最終学歴・卒業年月は直接入力、分<br>類・格付はプルダウンより選択ください。<br>従事者明細シートに従事者名等必要項目を入力いただくと、人件費、旅費、業務従事<br>者名簿シートでは従事者キーを入力いただくことで必要項目が反映されます。<br>B3セルでスキーム名を選択し、B7セルに提案事業名、B8セル事業提案法人名を入力下                       |
|      | <u>様式1</u>                                    | はしたのでスキーム名を選択し、防ビルに提集事業名、防ビル事業提業法人名を入力下さい。                                                                                                    |
| 明細入力 | <u>様式2_1人件費</u>                               | 従事者キー、拘束日数、稼働日数を入力ください。その他原価・一般管理費等を算出<br>する数字が自動計算されます。                                                                                                    |
|      | <u>様式2 2その他原価・一般管理費等</u>                      | 経費率(%)のみ入力ください。デフォルトは上限金額にしてあります。<br>(注)その他原価項目で(千円未満切捨)数字は一般管理費算出根拠金額であり、そ<br>の他原価の合計は(A)(B)(C)を合計した金額を千円未満切捨としています。                                                                                                    |
|      | <u> 様式2_3機材費</u>                              | 機材様式(別紙明細)を入力いただくことで各項目1行目に数字が入ります。必要に<br>応じ、それ以外の項目を入力ください。                                                                                                    |
|      | <u>機材様式(別紙明細)</u>                             | 各項目の詳細(品名、仕様、単価、数量)を入力ください。労務費を計上する場合<br>は、単価、日数(数量)を入力ください。                                                                                                    |
|      | <u>様式2_4旅費</u>                                | 従事者キー、渡航日数を入力後、<br>①航空賃:航空経路欄に航空賃の内訳を入力後(注意:国内空港税、発券手数料は税<br>抜金額で)、経路番号を選択ください。航空賃、クラスが従事者ごとに自動で入力さ<br>れます。<br>②日当:現地業務日数が自動入力。変更が必要な場合は直接入力してください。<br>③宿泊料:現地業務日数から-2日がデフォルトで自動入力。変更が必要な場合は直接<br>入力してください。<br>④内国旅費:ガイドライン参照の上、必要な場合は、定額か実費を入力してくださ<br>い。 |
|      | <u>様式2 5現地活動費</u>                             | 現地活動費は、各項目円建てで入力ください。備考に外貨、適用レート(見積金額作<br>成時のJICAレート)、委託内容等を入力ください。                                                                                                    |
|      | <u>様式2_6本邦受入活動費OR国内研修費&amp;</u><br>管理費        | ①普及実施、案件化、普及促進は本邦受入活動を実施できます。78行目の【-】ボタ<br>ンをクリックし、国内研修費を非表示にし、必要項目を入力ください。<br>②管理費は経費率(%)を入力ください。                                                                                                    |
|      | <u>様式2_6本邦受入活動費0R国内研修費&amp;</u><br><u>管理費</u> | ①PPPは国内研修を実施できます。32行目の【-】ボタンをクリックし本邦受入活動費<br>を非表示にし、必要項目を入力下さい。<br>②管理費は経費率(%)を入力ください。                                                                                                    |
|      | <u>業務従事者名簿</u>                                | 従事者キーを入力することで必要項目が埋まります。                                                                                                    |

## 【採択された企業様は下記参照ください。】

| <u>最終見積金額内訳(表紙が必要)</u>         | 見積金額内訳書と同じファイルを使用します。様式1のB5セルのプルダウンから【最終見積金額内訳書】選択してください。押印が必要な表紙シートに日付、代表者を記載の上、最終見積書として保存してくだい。印刷し、代表者印を押印の上、PDFで保存してください。 |
|--------------------------------|----------------------------------------------------------------------------------------------------|
| 契約金額内訳書〔附属書Ⅲ〕<br>業務従事者名簿〔附属書Ⅳ〕 | 見積金額内訳書と同じファイルを使用します。様式1のB5セルのプルダウンから【契<br>約金額内訳書】選択することで作成されます。契約金額内訳書、業務従事者名簿とし<br>て保存してください。                              |
| <u>年度毎内訳</u>                   | 契約交渉後、契約金額が確定した段階で、各事業部(国内事業部/民間連携事業部)の<br>担当者に、年度毎の支出予定額を試算の上、提出ください。                                                       |